## 測量成果ワンストップサービスの主な改修箇所について

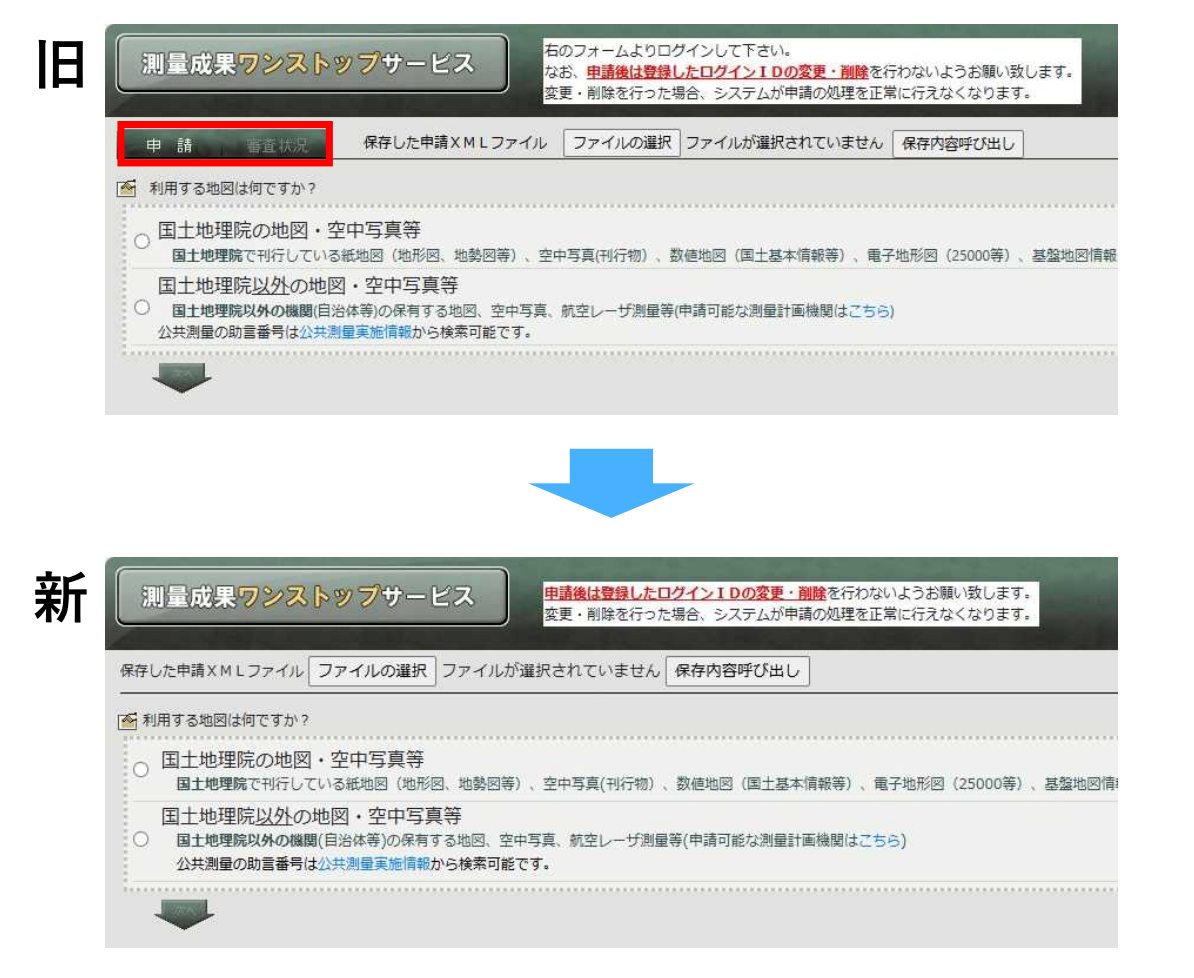

旧システムでは

「申請」と「審査状況」の2つのタブがあり、 「審査状況」から審査状況の確認や承認書のダ ウンロードが可能でしたが、

**新システムでは** タブがなくなり、<u>申請のみ</u>となりました。

また、これまで承認書のダウンロードは 測量成果ワンストップサービスにログインして 各自でダウンロードが必要でしたが、

<u>新システムでは</u> <u>承認書を直接メール送付する</u>ため、 承認書ダウンロードのためのログインが不要と なりました。

## 測量成果ワンストップサービスの主な改修箇所について

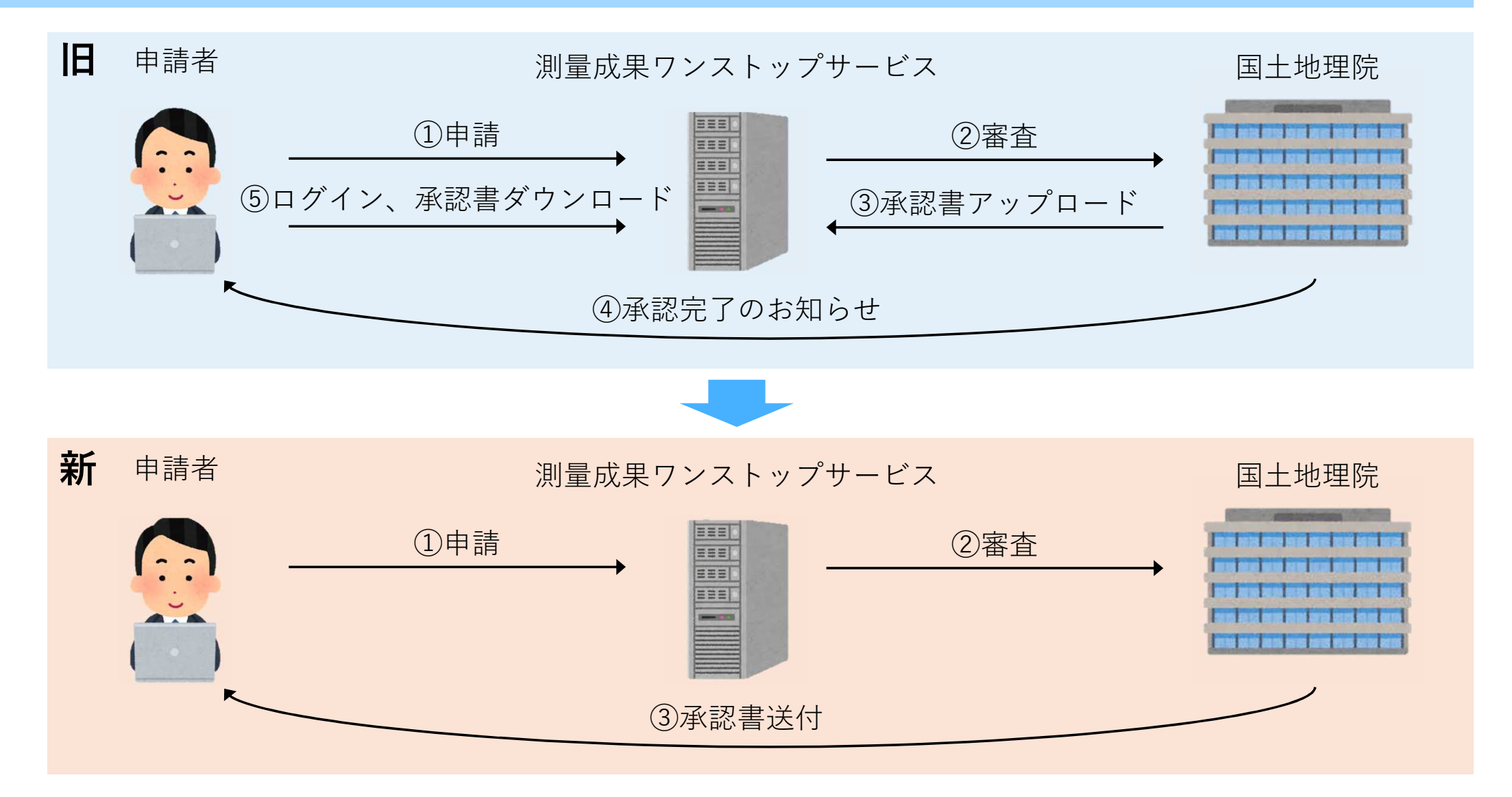